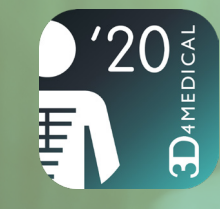

# Curriculum Manager for Complete Anatomy 2020

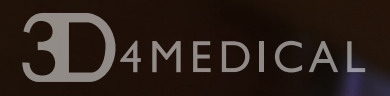

DASHBOARD STARTER PACK

### Content

| Getting Started     | Page 4  | Lecture Stats Overview |
|---------------------|---------|------------------------|
| Login               | Page 5  | Shared Content         |
| Profile             | Page 6  | Student Progress       |
|                     | Page 9  |                        |
| Homepage            | Page 7  | Students               |
| Homepage graph      | Page 8  | Student overview       |
| Quiz Results        | Page 9  | Student Record         |
| Export Quiz Results | Page 10 |                        |
| Quiz Stats Overview | Page 11 | Content Shared         |
| Lecture attendance  | Page 12 |                        |
|                     |         |                        |

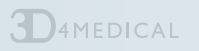

Page 13

Page 14

Page 15

Page 16

Page 18

Page 19

Page 20

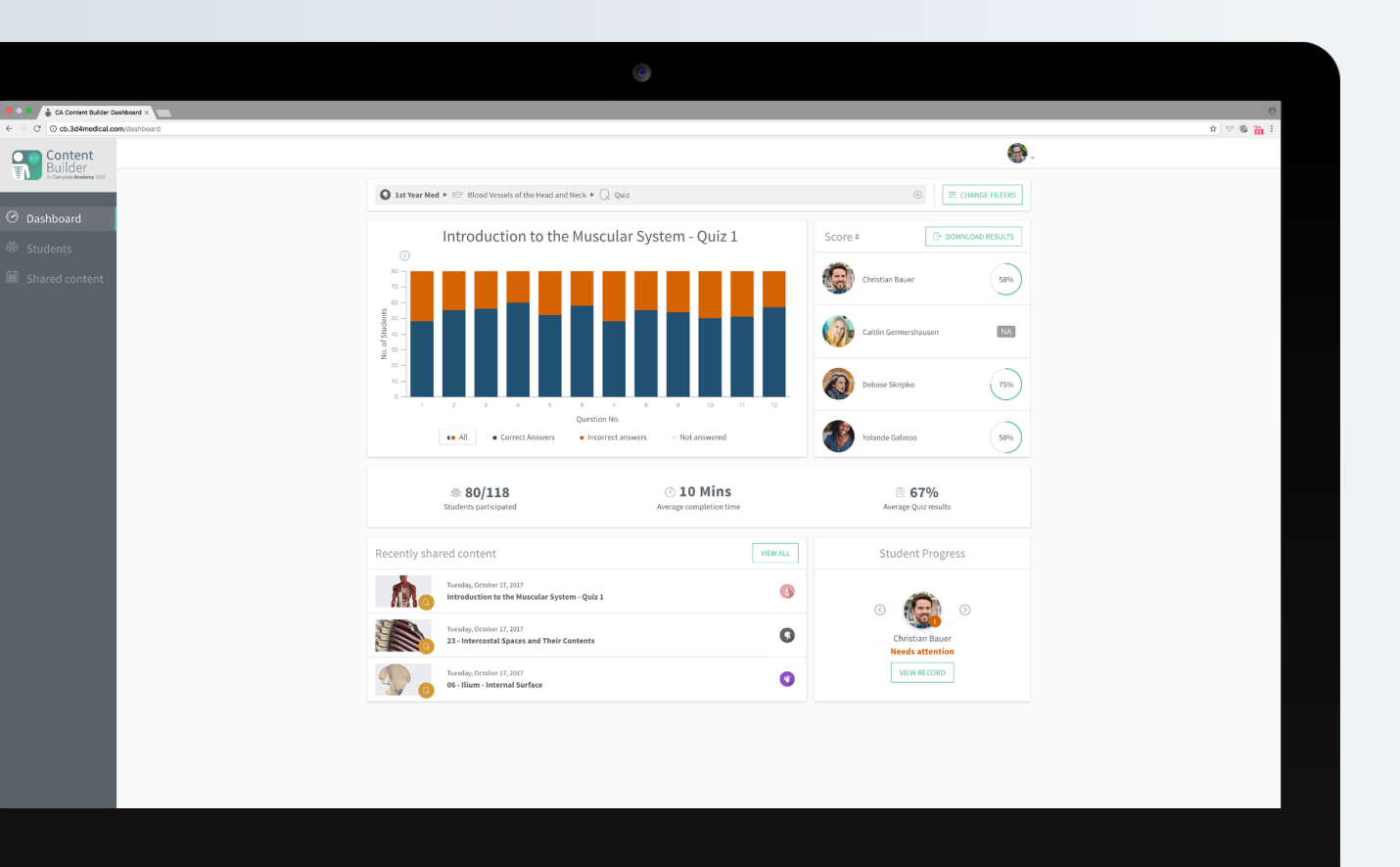

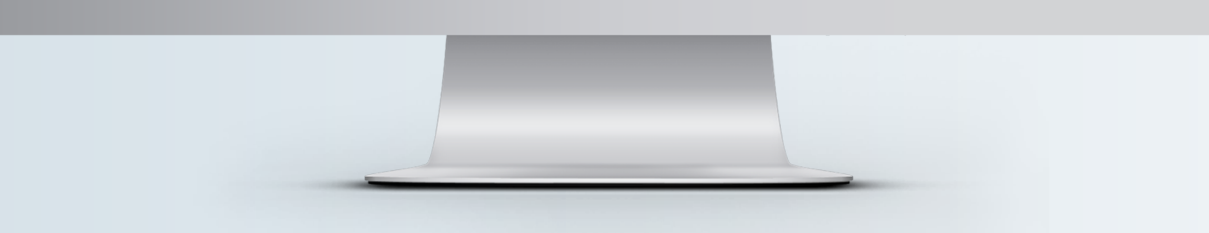

## Curriculum Manager Dashboard Starter Pack

This document will help you to get up and running with your Dashboard. After sharing a Quiz or a Lecture in Complete Anatomy, the platform automatically registers when a student participates in that content, and collects a digital record of their results. Simply log on to your online Curriculum Manager Dashboard to see these results visualized!

#### **Tutorial Videos**

All video tutorials are available on our website

www.3D4Medical.com

## Getting Started

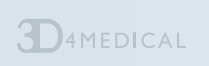

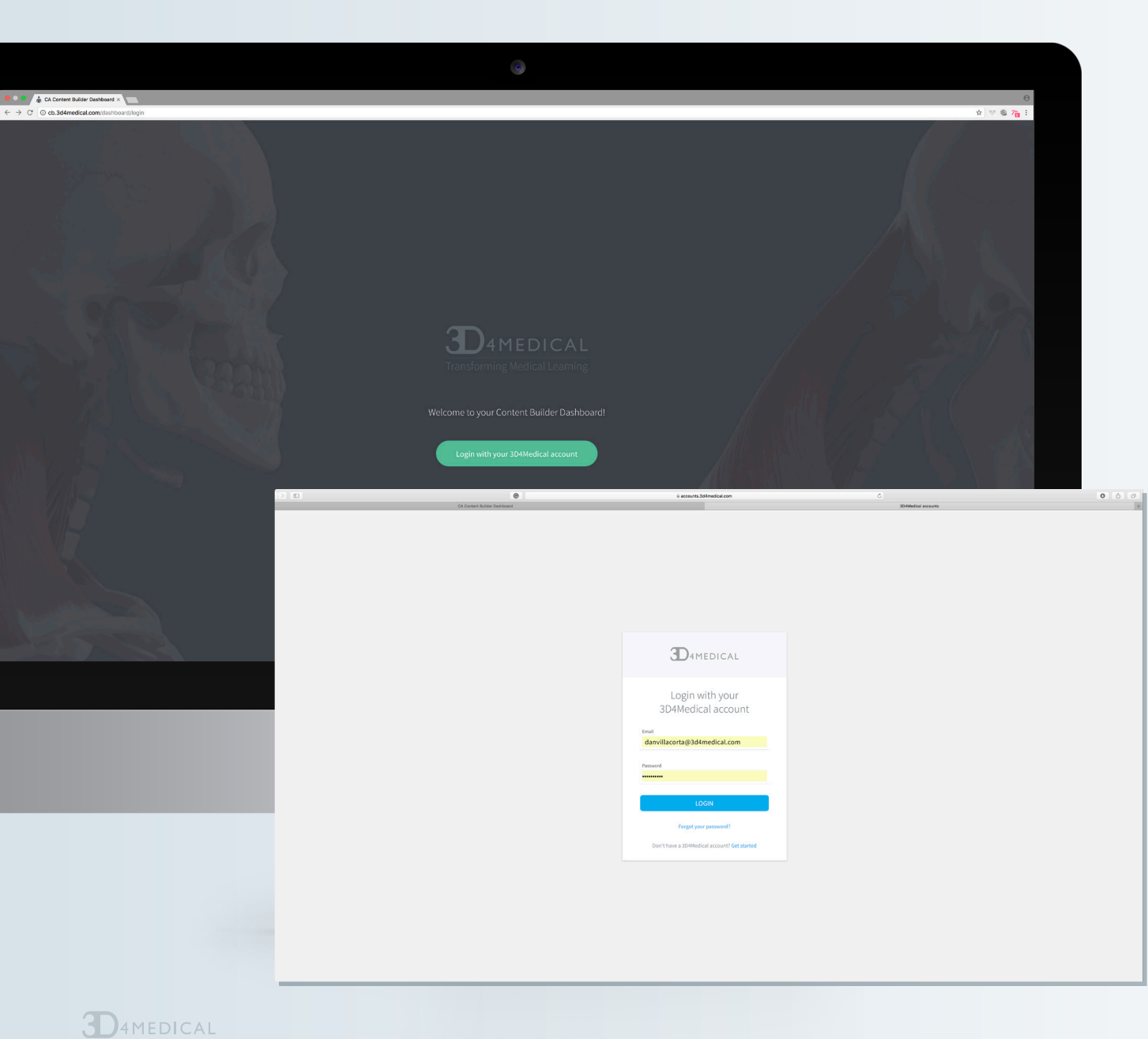

### Login

To access the Dashboard copy the url

#### https://cb.3d4medical.com/dashboard/login

into your browser and login using your Complete Anatomy Curriculum Manager username and password.

#### Tip

Please login using one of the following browsers: Chrome, Safari or Firefox

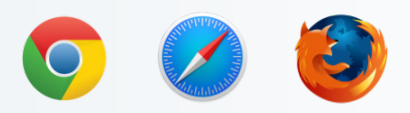

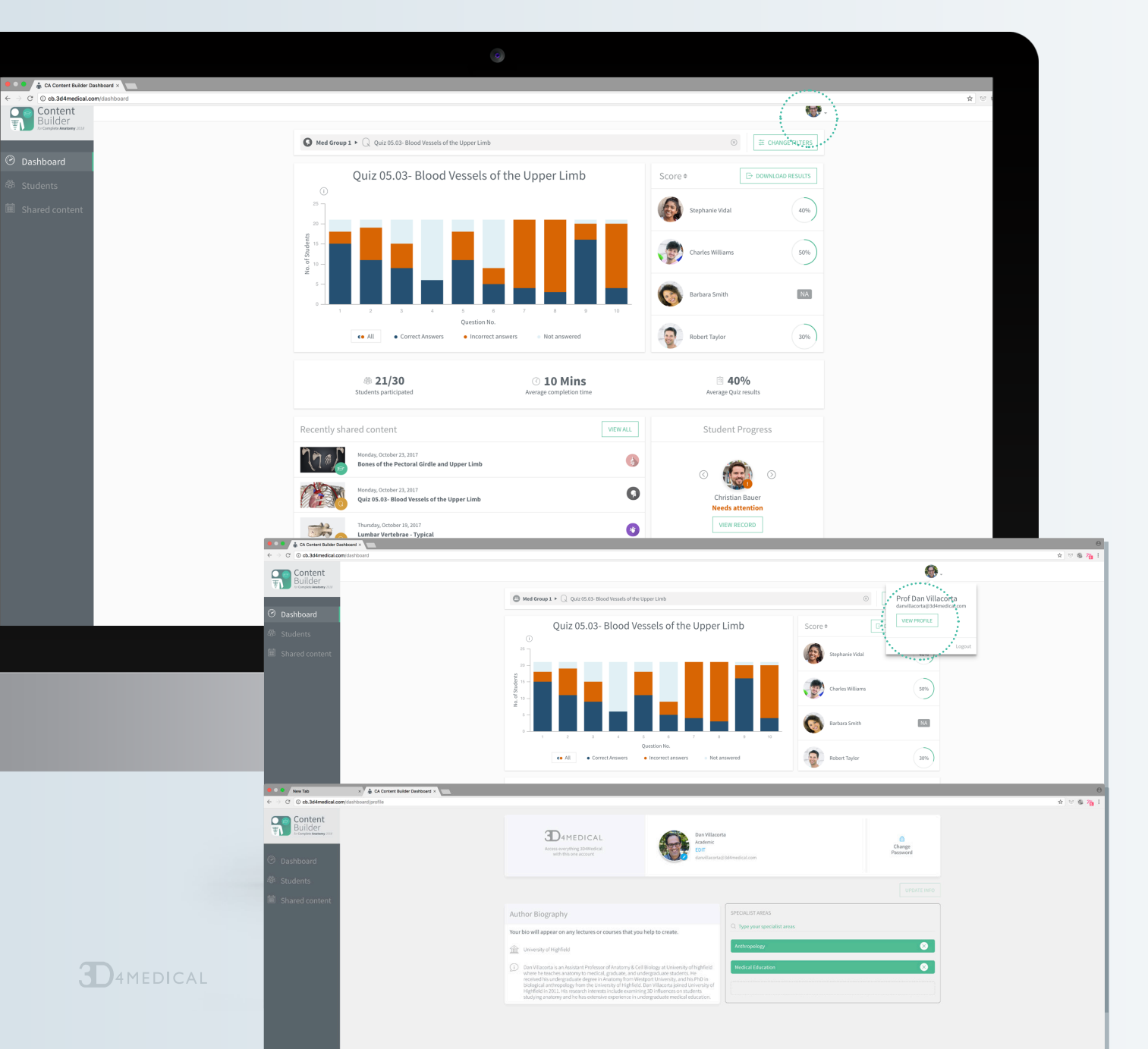

#### Profile

Access and edit your account info, including your author bio in Profile. View your account information by selecting your profile avatar in the top-right corner, and choose **"View Profile"**.

Here you can edit your 3D4Medical account information which will update across all 3D4Medical applications.

#### Account info includes:

- > Your title
- > Your name
- > Your profile photo
- > Your password
- > Your bio
- > Your university
- > Your specialist areas

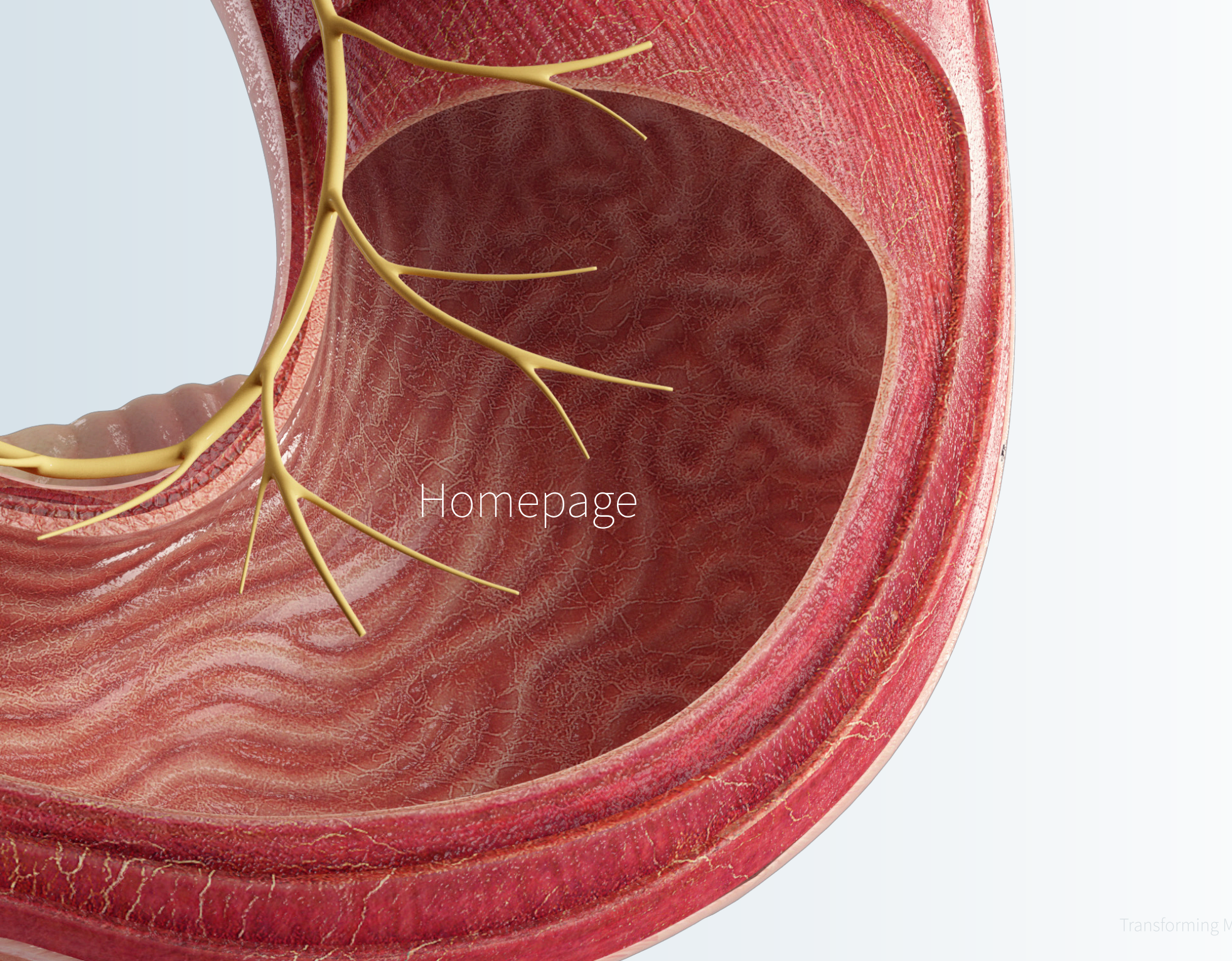

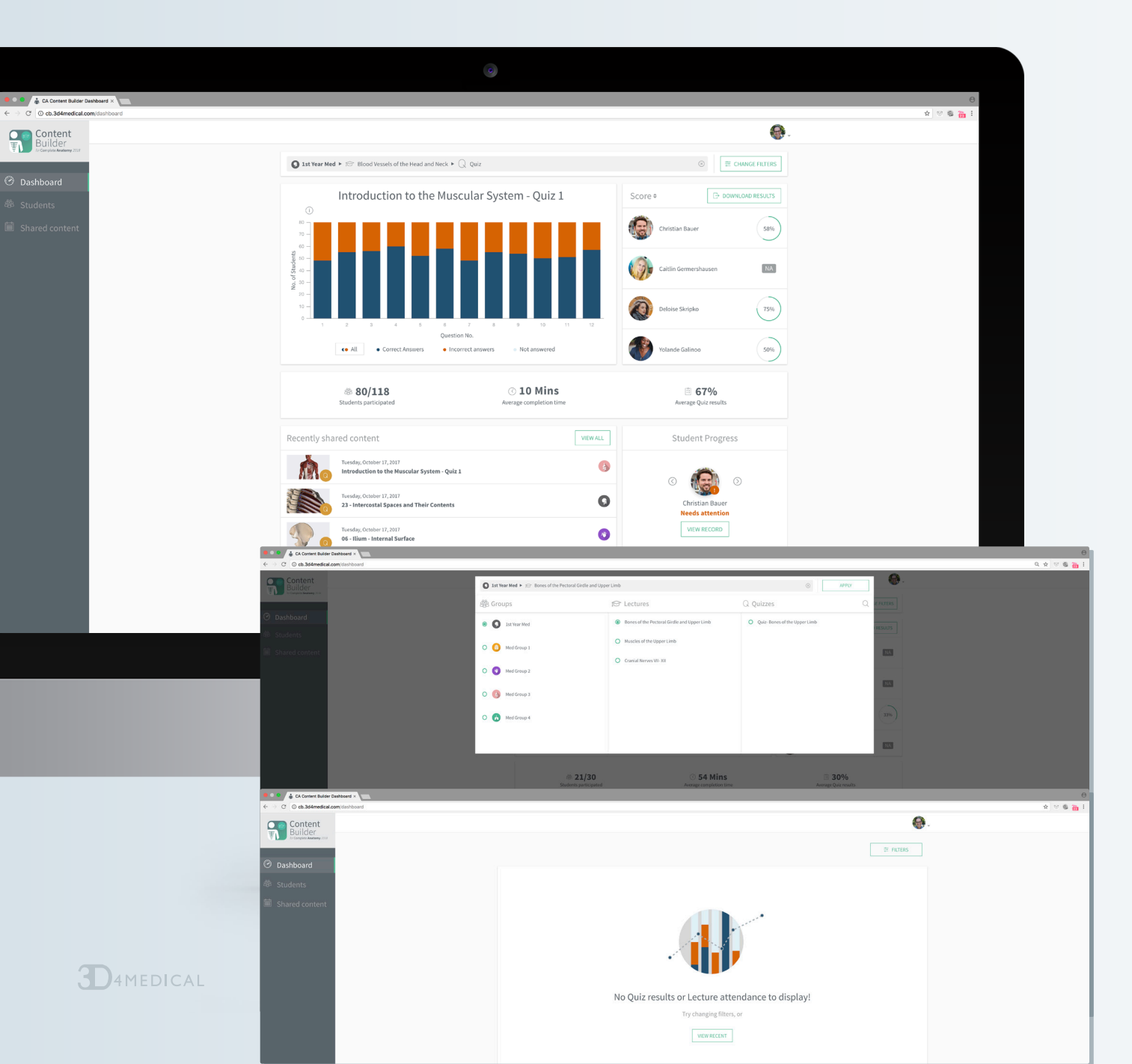

### Homepage Graph

The results of the most recent Quiz or Lecture shared is displayed by default on the homepage graph. Choose "Change filters" to view results from another Quiz or to view Lecture attendance. Press "X" to clear your filters.

#### Tip

You must choose a Lecture or Quiz to display in the filters menu.

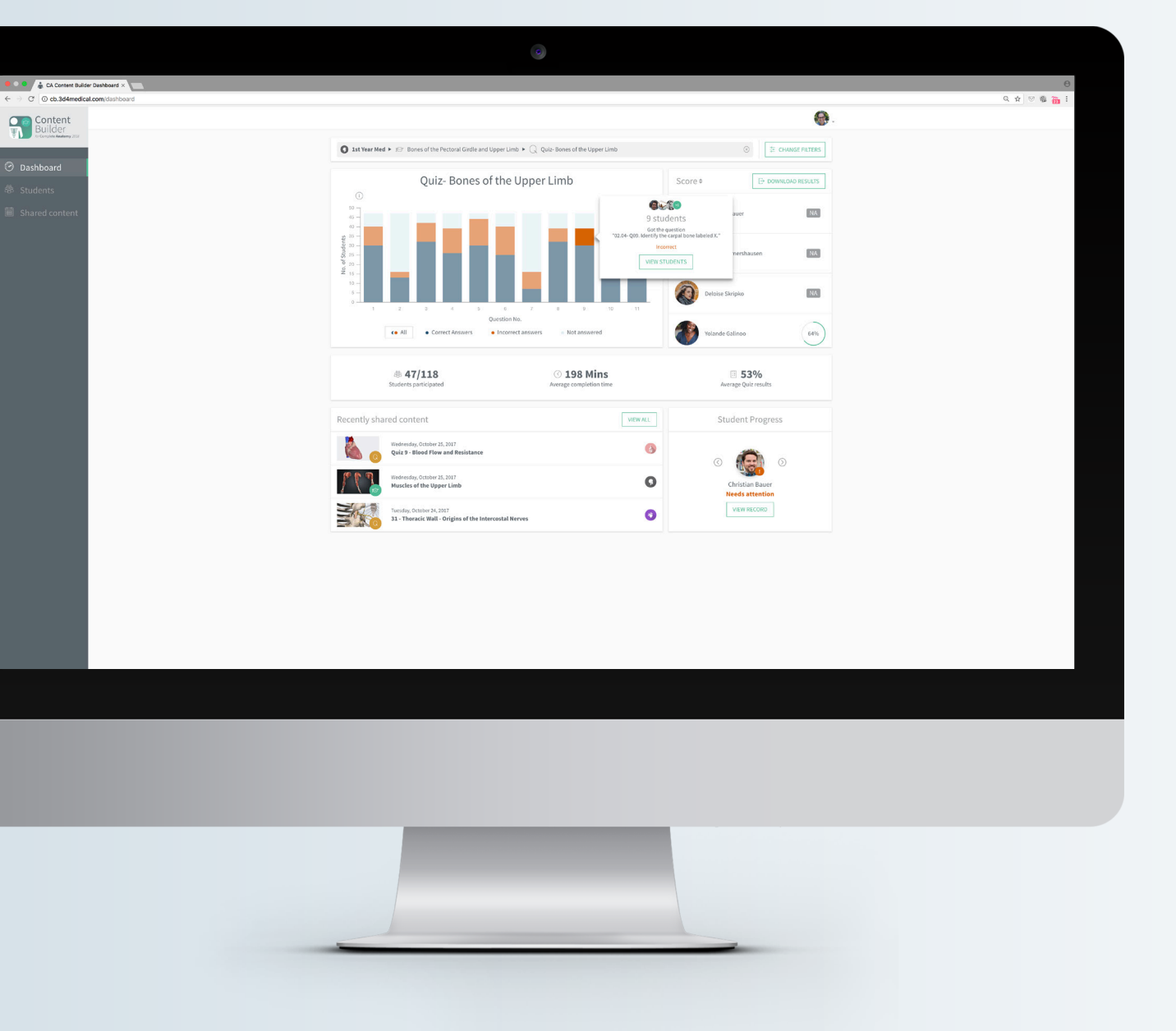

### Quiz Results

Track the results of your Quizzes. Instantly see which questions your students are having difficulty with. Choose **"View Students"** to see all of the students who got a particular question correct or incorrect, as well as students who skipped the question.

**D**4MEDICAL

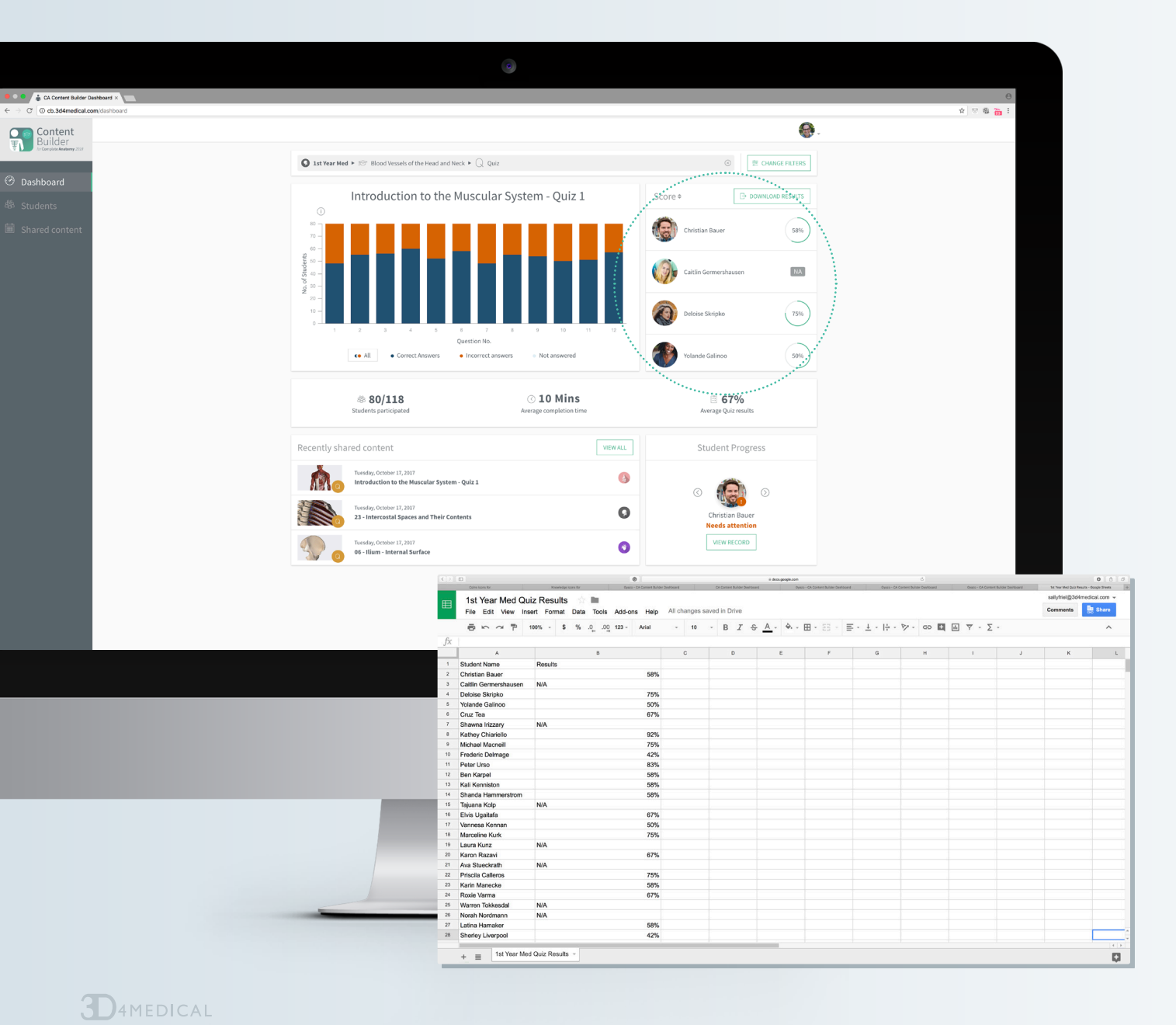

### Export Quiz Results

Choose **"Download Results"** to export Quiz results for including in reports or your LMS. The spreadsheet provides a breakdown of all Quiz results, for you to sort as you wish.

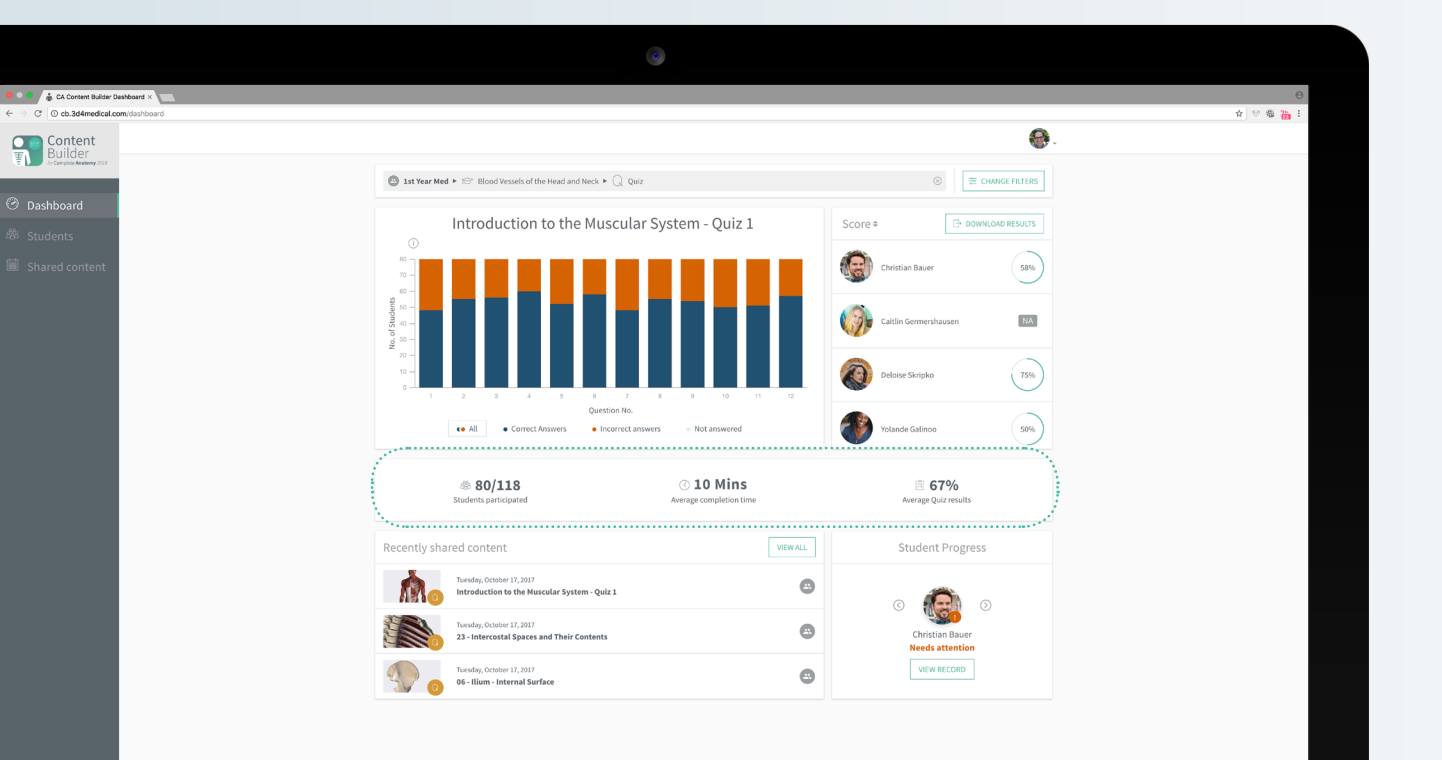

### Quiz Statistics Overview

Get a quick overview of the important information from your chosen Quiz. View the number of students who attempted the quiz, the average time it took to complete and the average score.

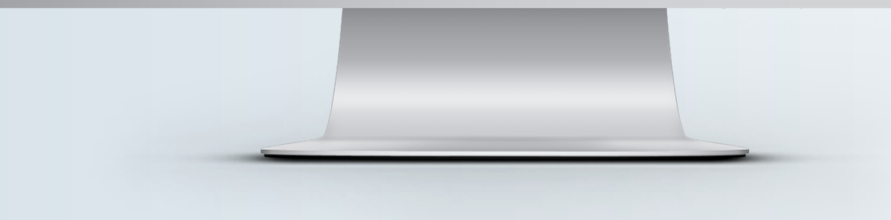

**D**4MEDICAL

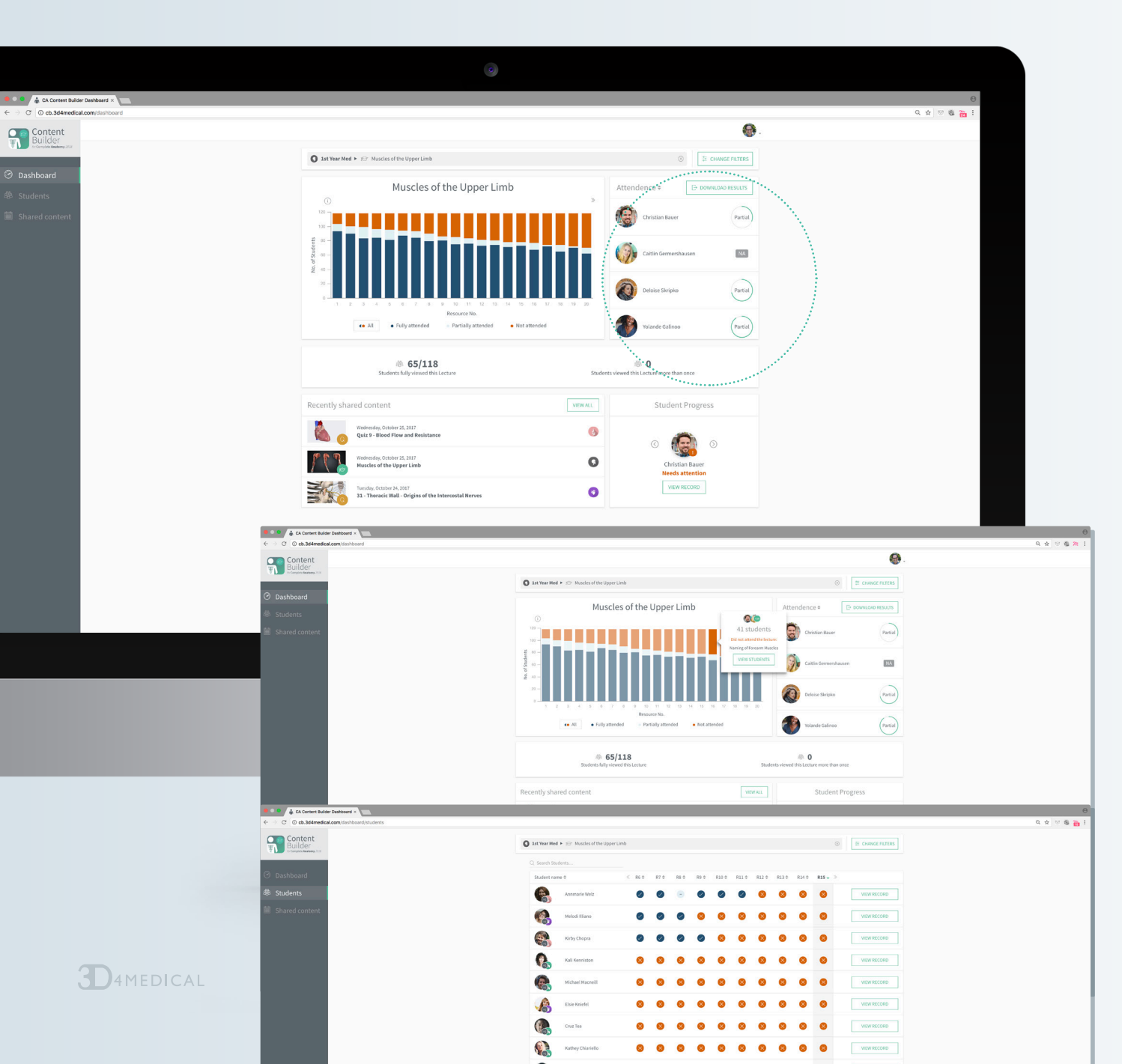

### Lecture Attendance

Track your students' digital attendance at Lectures and instantly see which topics they are having difficulty with. Choose "View Students" to see a list all of the students who fully attended, partially attended or didn't attend your Lecture.

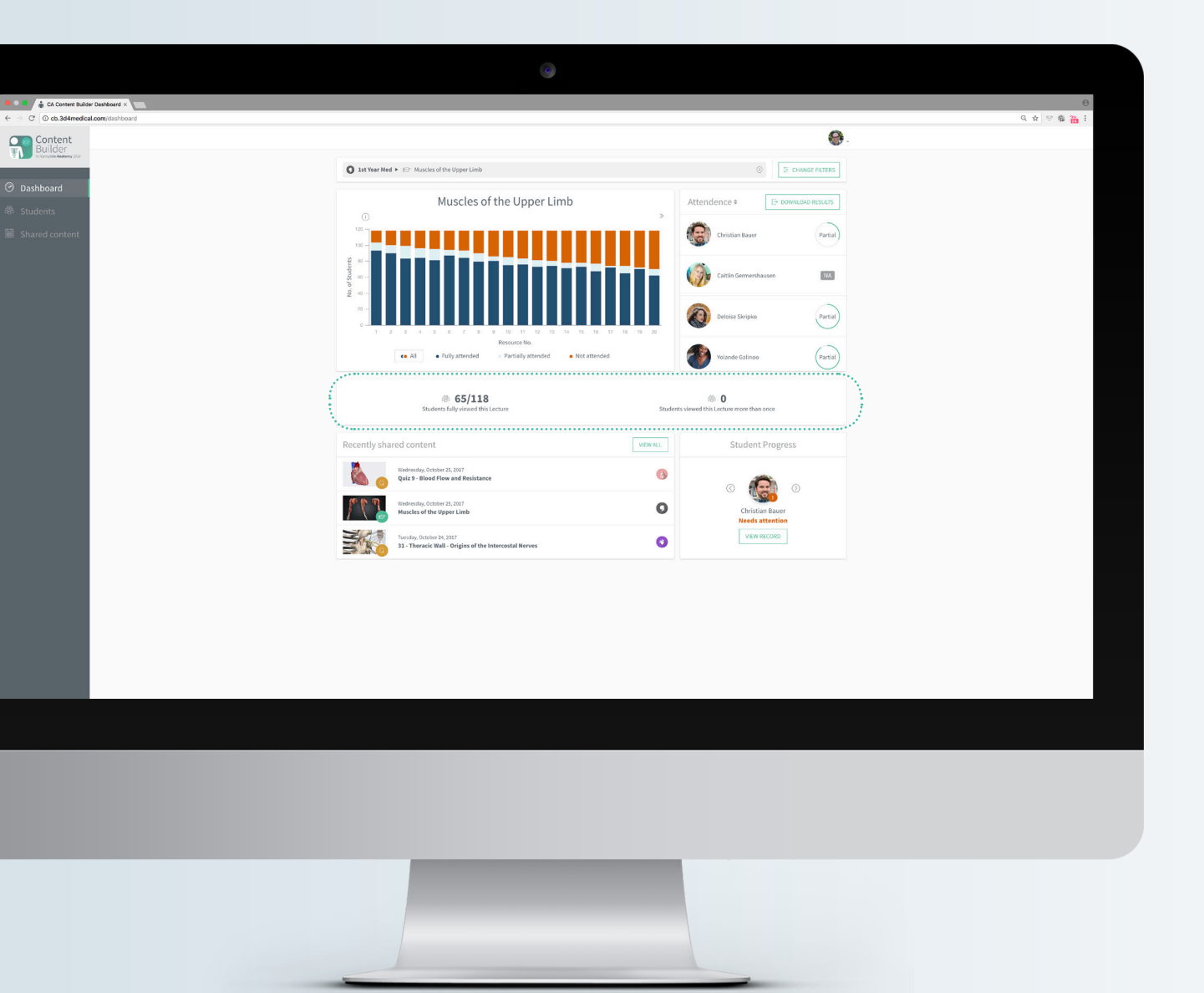

### Lecture Statistics Overview

View the number of students who attended a Lecture and the number of times they revisited that Lecture.

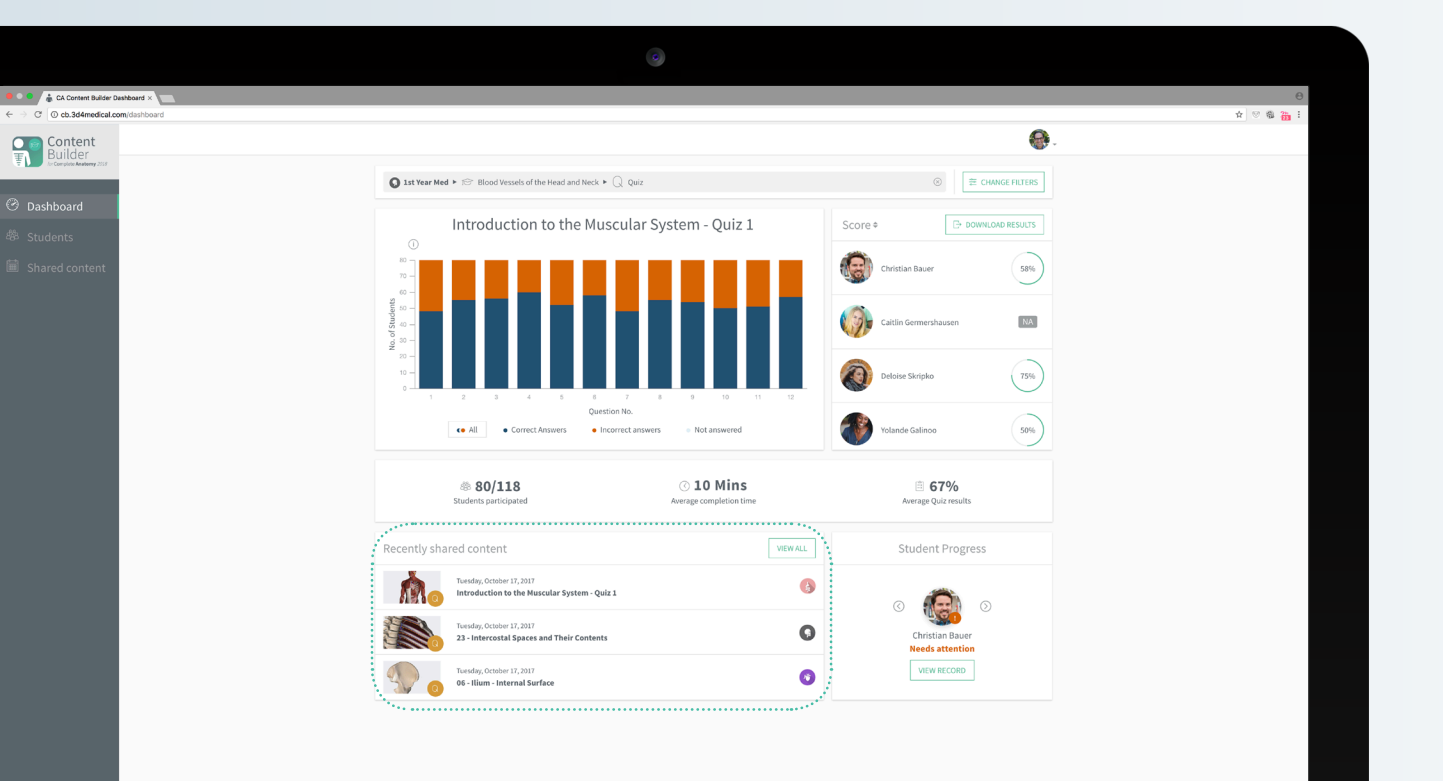

### Recently Shared Content

Recap on which content you've most recently shared, and select them to see their results presented on the graph. See your full list of Shared Content by selecting "View All".

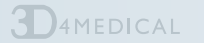

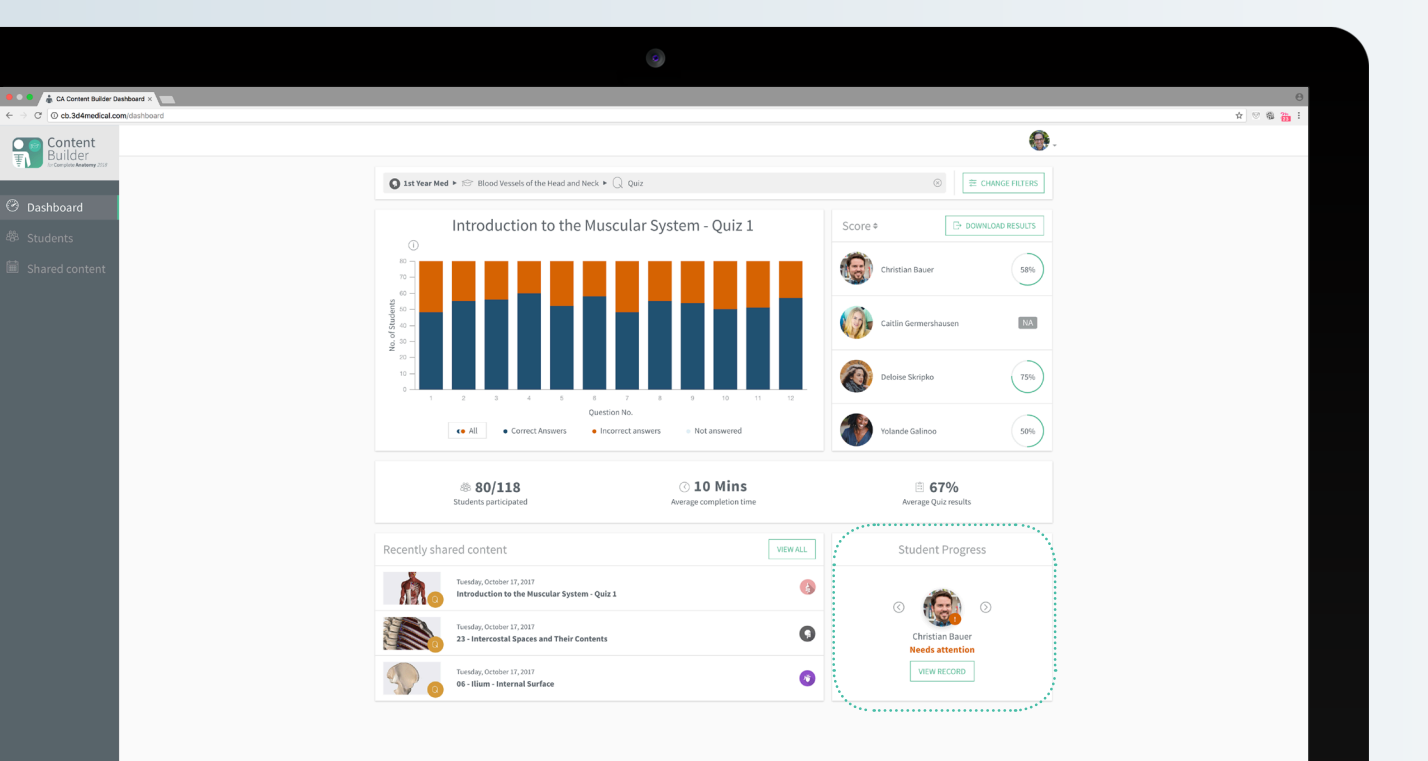

### Student Progress

Identify students in need of extra help and intervene at the right time. Choose "View Record" for more details.

#### Understanding the markers:

#### Needs attention

Students who have an average quiz score of 39% and under.

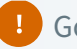

#### ! Good

Students who have an average quiz score of between 41-69%.

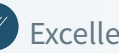

#### Excellent

Students who have an average of score of between 70-100%.

**D**4MEDICAL

## Students

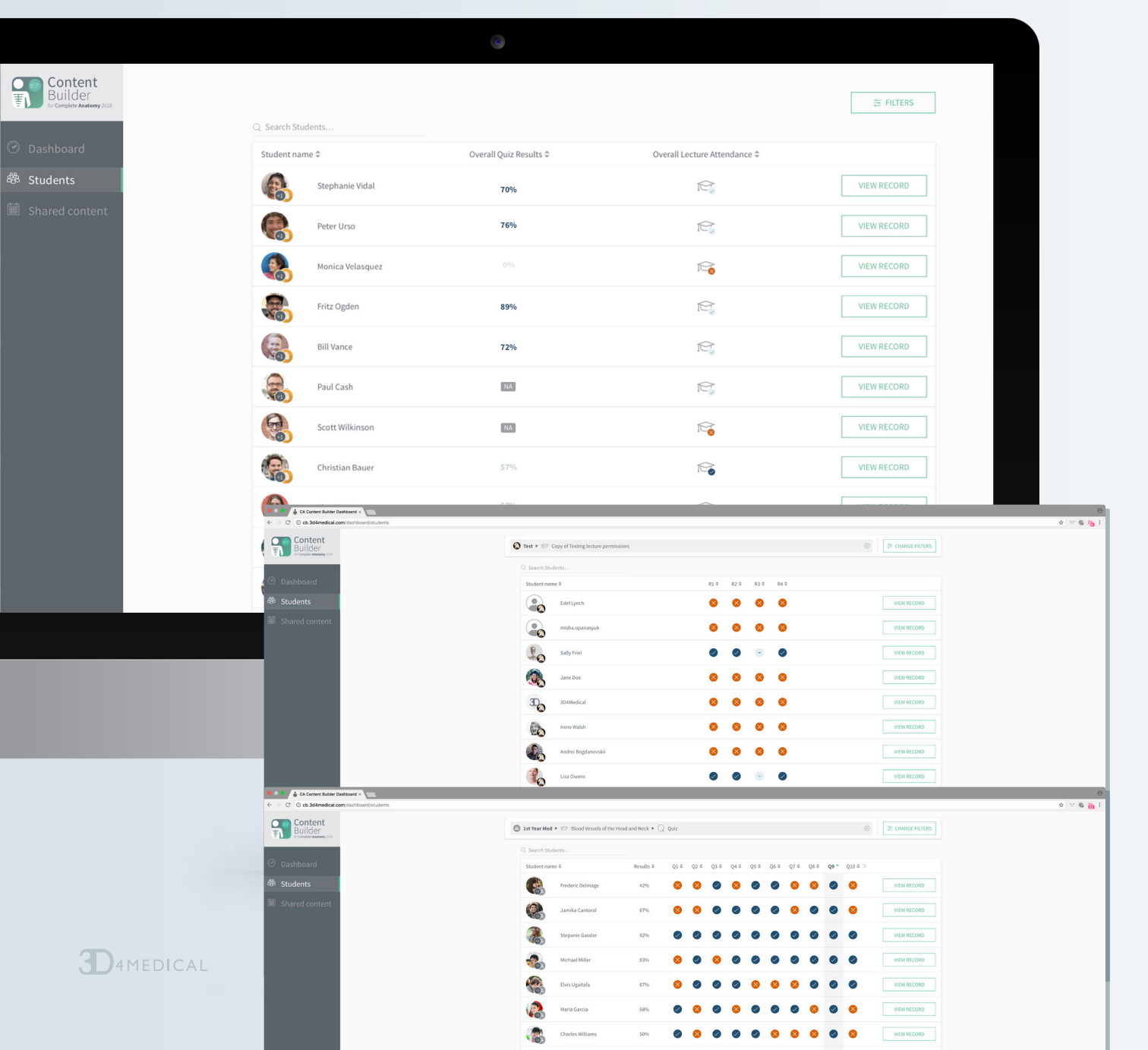

#### Students

By default this screen will display all the students who took the Quiz or attended the Lecture displayed on the homepage.

- Choose "Change Filters" to view students in a particular Group or choose a Lecture or Quiz to view results/attendance.
- Press the X button to clear the filters and view the full list of student progress.

Transforming Medical Learning

|                             |                                      |                                                     | ۲                      |                                                                                                    |                                         |                               |                                                                                               |                       |
|-----------------------------|--------------------------------------|-----------------------------------------------------|------------------------|----------------------------------------------------------------------------------------------------|-----------------------------------------|-------------------------------|-----------------------------------------------------------------------------------------------|-----------------------|
| Content Builder Dashboard × |                                      |                                                     |                        |                                                                                                    |                                         |                               |                                                                                               | ⊖<br>☆ ⊗ & <u>8</u> : |
| ntent<br>Ider               |                                      |                                                     |                        |                                                                                                    |                                         | ₩ FILTERS                     |                                                                                               |                       |
| Analony 2018                | Q. Search Str                        | udents                                              |                        |                                                                                                    |                                         |                               |                                                                                               |                       |
| bard                        | Student na                           | ime≑                                                | Overall Quiz Results 🕈 | Overall Le                                                                                                    | ecture Attendance 🗢                     |                               |                                                                                               |                       |
| nts                         | •                                    | Melodi Illiano                                      | 13%                    |                                                                                                    | IC.                                     | VIEW RECORD                   |                                                                                               |                       |
| d content                   |                                      | Stephanie Vidal                                     | 73%                    |                                                                                                    | 100                                     | VIEW RECORD                   |                                                                                               |                       |
|                             |                                      | Monica Velasquez                                    | 45%                    |                                                                                                    | 100                                     | VIEW RECORD                   |                                                                                               |                       |
|                             |                                      | Fritz Ogden                                         | 40%                    |                                                                                                    | R                                       | VIEW RECORD                   |                                                                                               |                       |
|                             |                                      | Bill Vance                                          | 68%                    |                                                                                                    | R                                       | VIEW RECORD                   |                                                                                               |                       |
|                             |                                      | Paul Cash                                           | 64%                    |                                                                                                    | R                                       | VIEW RECORD                   |                                                                                               |                       |
|                             | 6                                    | Scott Wilkinson                                     | 30%                    |                                                                                                    | R                                       | VIEW RECORD                   |                                                                                               |                       |
|                             |                                      | Christian Bauer                                     | 25%                    |                                                                                                    | r a a a a a a a a a a a a a a a a a a a | VIEW RECORD                   |                                                                                               |                       |
|                             |                                      | Line Manage                                         | - * **                 |                                                                                                    | ~                                       | 1000000                       |                                                                                               |                       |
|                             |                                      | LISH MAREE                                          | 2575                   |                                                                                                    | 100                                     | VIEW RECORD                   |                                                                                               |                       |
|                             | <b>**</b>                            | Tammy Miller                                        | 59%                    |                                                                                                    | re.                                     | VIEW RECORD                   |                                                                                               |                       |
|                             |                                      | Natalie Smith                                       | 42%                    |                                                                                                    | Ê                                       | VIEW RECORD                   |                                                                                               |                       |
|                             | Chrome File Edit Vi                  | John Lee<br>ew History Bookmarks People Window Help | 50%                    |                                                                                                    | R                                       | VIEW RECORD                   |                                                                                               | ⊙;;;⊡,¶,≪;%,⊊,⊒ ;;;0  |
|                             | ← → ⊂ ⊙ cb.364medical.c              | Deshlooerd ×                                        |                        |                                                                                                    |                                         |                               |                                                                                               | -                     |
|                             | Builder<br>Er Congliete Austany 2019 |                                                     | 0                      | Ist Year Med + 187 Blood Vessels of the H                                                                       | ead and Neck + 🔾 Quiz                   |                               | ③ ■ CHANGE FILTERS                                                                            |                       |
|                             | ⑦ Dashboard                          |                                                     |                        | Student name Ø                                                                                                  | Results ^ Q1 0                          | Q2 0 Q3 0 Q4 0 Q5 0 Q6 0 Q7 0 | Q8⊕ Q9⊕ Q10⊕>                                                                                 |                       |
|                             | 🏶 Students                           |                                                     |                        | Stepanie Gassler                                                                                                | 92%                                     |                               | VIEW RECORD                                                                                   |                       |
|                             | Shared content                       |                                                     |                        | Daren Rattanachane                                                                                              | 92% 🛞                                   |                               | VIEW RECORD                                                                                   |                       |
|                             |                                      |                                                     |                        | Antony Medlin                                                                                                   | 92%                                     | 0 0 0 0 0 0                   | VIEW RECORD                                                                                   |                       |
|                             |                                      |                                                     |                        | Kathey Chiariello                                                                                               | 92%                                     | 0 0 0 0 0 0                   |                                                                                               |                       |
|                             |                                      |                                                     |                        | Shawanna Alarid                                                                                                 | 92%                                     | 0 0 0 0 0 0                   |                                                                                               |                       |
|                             |                                      |                                                     |                        | James Johnson                                                                                                   | 92%                                     |                               |                                                                                               |                       |
|                             |                                      |                                                     |                        | Natalie Smith                                                                                                   | 83%                                     |                               |                                                                                               |                       |
|                             |                                      |                                                     |                        | Clair Douma                                                                                                    | 83%                                     |                               | VIEW RECORD                                                                                   |                       |
|                             |                                      |                                                     |                        | Inge Vanantwerp                                                                                                 | 8376                                    |                               |                                                                                               |                       |
|                             |                                      |                                                     |                        | Karri Dahwart                                                                                                   | 875                                     |                               |                                                                                               |                       |
|                             |                                      |                                                     |                        | Emmie Wieland                                                                                                   | 83%                                     |                               |                                                                                               |                       |
|                             |                                      |                                                     |                        | Peter Urso                                                                                                    | 83%                                     | 0 0 0 0 0 0                   |                                                                                               |                       |
|                             |                                      |                                                     |                        | the second second second second second second second second second second second second second second second se | -                                       |                               |                                                                                               |                       |
|                             |                                      |                                                     |                        | Michael Miller                                                                                                  | 83% 🚫                                   |                               | VIEW RECORD                                                                                   |                       |
| -                           |                                      |                                                     |                        | Michael Miller Maria Rodriguez                                                                                  | 83%                                     | • • • • • • •                 | Image: Willing Record         VIEW RECORD           Image: Willing Record         VIEW RECORD |                       |

- Choose "Search students" to search for a student and sort by high/low results, student name and correct - not answered Quiz.
- Choose "View Record" to get an indepth look at your student's progress.

|                                           |                                       | 9                                                                                        |                      |
|-------------------------------------------|---------------------------------------|------------------------------------------------------------------------------------------|----------------------|
| CA Content Builder Deshboard >            |                                       |                                                                                          |                      |
| Content Mel                               | odi Illiano                           | Previous student                                                                         | Next student         |
| Dashboard     Students     Shared content | edis attention<br>16%<br>Commerciante | DOWNLOAD RESULTS         TOTAL QUIZ RESULTS         TOTAL LECTURE ATTENDANCE           0 | (i) At Dates +       |
| [                                         | С.<br>-> соятник                      | Quitzes Taken Quitzes Taken Quitzes Taken All AltEmpted Quitz Mot attempted Quitz        |                      |
|                                           | Quiz/                                 | Lecture Name ©                                                                           | Results/Attendance Φ |
|                                           |                                       | Blood Vessels of the Head and Neck                                                       | <i>≊</i> • ×         |
|                                           |                                       | Quiz 02.01- Introduction to the Skeletal System                                          | 53% ~                |
|                                           | 1                                     | The Elbow Joint                                                                          |                      |
|                                           |                                       | Laryts - Overview                                                                        |                      |
|                                           |                                       | Quiz 4.02-Muscles of the Trunk                                                           | 100 v                |
|                                           | /#<br>11                              | Quiz 05.01. Abdomen and Pelvis Musculoskeletal                                           | 10. v                |
|                                           | 9                                     | 06 - Ilium - Internal Surface                                                            | 1735 v               |
|                                           | 33                                    |                                                                                          |                      |

**D**4MEDICAL

### Student Record

Keep up to date with your student's progress by viewing Lecture attendance and Quiz results visualized for each student.

Features of the Student Record page:

- 1. Choose "Download Results" to export a CSV file of total Quiz scores and Lecture attendance to include in reports or your LMS.
- 2. Use the tabs at the top of the screen to view their total Quiz scores or their total Lecture attendance.
- 3. Hover over any Quiz to see details of the result, and choose "View More" to view individual Question or resource details.
- 4. Copy a link to your student's record.

## Shared Content

| Chrome File Edit View History Bookmarks People Window Help                            |                                                                                                    | 0                                 | 🔟 🖧 🖣 🚳 🖵 🔒 🔅 🗟 🛜 Thu 13:10 🔍 ii |
|---------------------------------------------------------------------------------------|----------------------------------------------------------------------------------------------------|-----------------------------------|----------------------------------|
| CA Content Builder Deshboard ×     C     O cb.3d4medical.com/dashboard/shared-content |                                                                                                    |                                   | Q 🖈 🤍 🕲 🍓                        |
| Content<br>Builder<br>Strengton Addatomy (2004                                        | ) S <b>3</b><br>Total Lectures shared                                                                                                    | Q. 7<br>Total Quizzes shared      |                                  |
| Ø Dashboard                                                                           |                                                                                                    | UTTOS                             |                                  |
| 卷 Students                                                                            |                                                                                                    |                                   |                                  |
| Shared content                                                                        |                                                                                                    | All Dates ~                       |                                  |
|                                                                                       | Shared Content                                                                                                    | EL DOWNLOAD ALL QUIZ RESULTS      |                                  |
|                                                                                       | Wedvesday, October 25,2017<br>Quiz 9 - Blood Flow and Resistance                                                                                                    | D BOWN CALTS WILW ON GRAPH        |                                  |
|                                                                                       | Wedvesday, October 23, 2017<br>Muscles of the Upper Limb                                                                                                    | WEW ON GRAPH                      |                                  |
|                                                                                       | Wednesday, October 23, 2017<br>Quiz- Muscles of the Upper Limb                                                                                                    | D DOWNLOAD RESULTS WEW ON GRAPH   |                                  |
|                                                                                       | Tuesday, October 24, 2017<br>31 - Thoracle Wall - Origins of the Intercostal Nerves                                                                                                    | COAD RESULTS VIEW ON GRAPH        |                                  |
|                                                                                       | Monday, October 23, 2017<br>Bones of the Pectoral Girdle and Upper Limb                                                                                                    | VIEW ON GRAPH                     |                                  |
|                                                                                       | Quiz- Bones of the Upper Limb                                                                                                    | G DOTINICAD RESULTS 4 IN GRAPH    |                                  |
|                                                                                       | Manday, October 23, 2017<br>Quiz 05:03- Blood Vessels of the Upper Limb                                                                                                    | T DOWNLOAD RESULTS VIEW ON GRAPH  |                                  |
|                                                                                       | Thursday, October 19, 2017<br>Lumbar Vertebrae - Typical                                                                                                    |                                   |                                  |
|                                                                                       | Thursday, October 19, 2617<br>Cranial Nerves VII- XII                                                                                                    | VIEW ON GRAPH                     |                                  |
|                                                                                       | Control Control Contro | C+ DOWNLOAD RESULTS VIEW ON GRAPH |                                  |

**D**4MEDICAL

# Shared Content

Keep track of content you have shared, recap on results/attendance and download Quiz results

#### Features of the Shared Content page:

- 1. Choose the filters menu to sort by Group, Quiz or Lecture and the date filter to choose a time period.
- 2. Choose "Download all Quiz Results" to download all quiz results for all students across all groups
- 3. Choose "Download Results" to download individual Quiz results for each group
- 4. Choose "View on Graph" to view Quiz results and Lecture attendance on the graph.

### Enjoy using your Curriculum Manager Dashboard!

For more information and helpful tips visit or contact

http://3d4medical.com/live?category=educators jeffreyes@3D4Medical.com